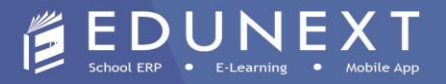

## **USER GUIDE FOR**

## **ONLINE FEE PAYMENT PROCESS**

## **USING EDUNEXT MOBILE APP**

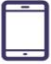

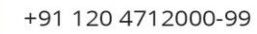

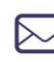

info@edunexttechnologies.com www.edunexttechnologies.com

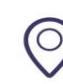

H-182, Sector 63, Noida Uttar Pradesh, India

## 

- 1. Now, the App will ask you for the User Name and Password
  - a) (For Single Student) Your user ID is your admission number and password will be student123.
  - b) (For Siblings) Your user ID is your family ID (You can ask from school) and password will be family123.

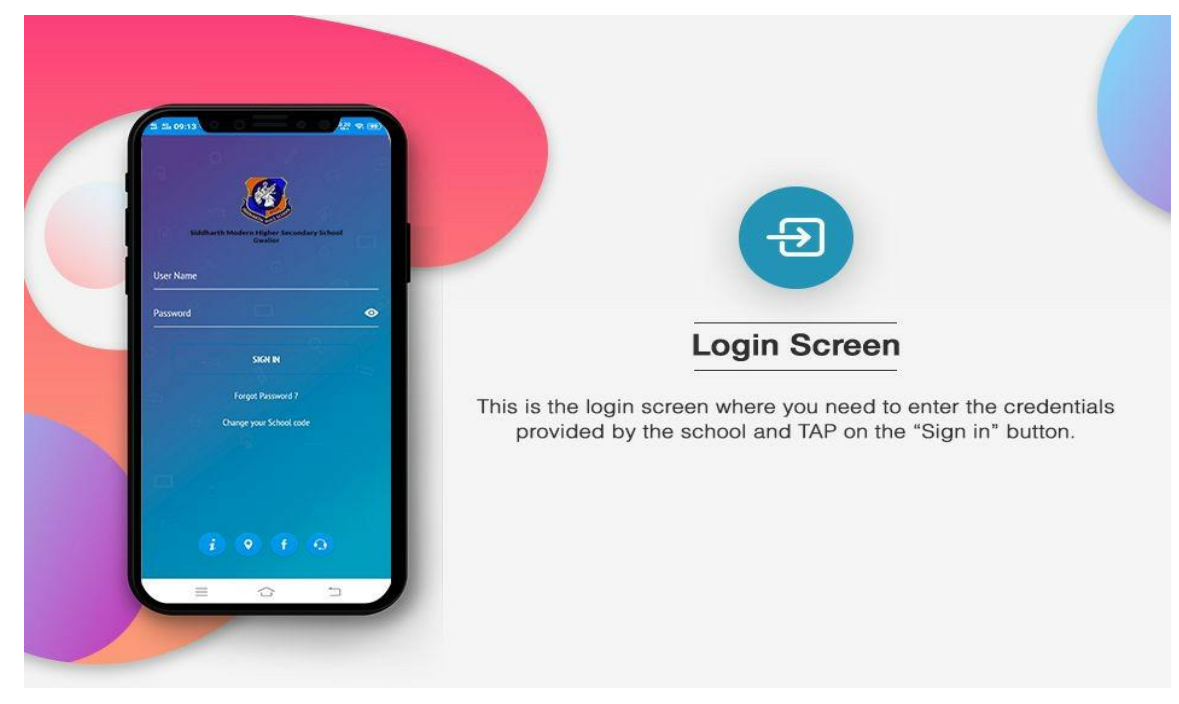

2. Navigate to the **Fee** option See the screenshot.

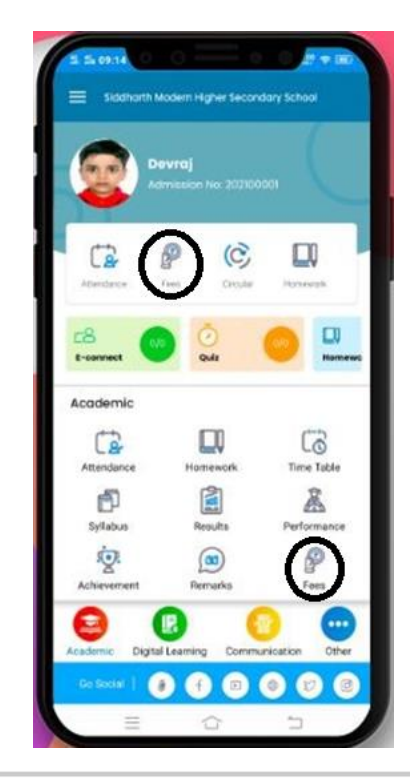

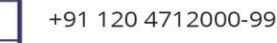

info@edunexttechnologies.com www.edunexttechnologies.com

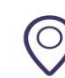

H-182, Sector 63, Noida Uttar Pradesh, India

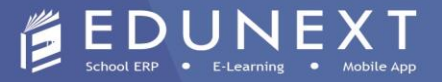

3. Navigate to the **Pay Now** option (See the below screenshot).

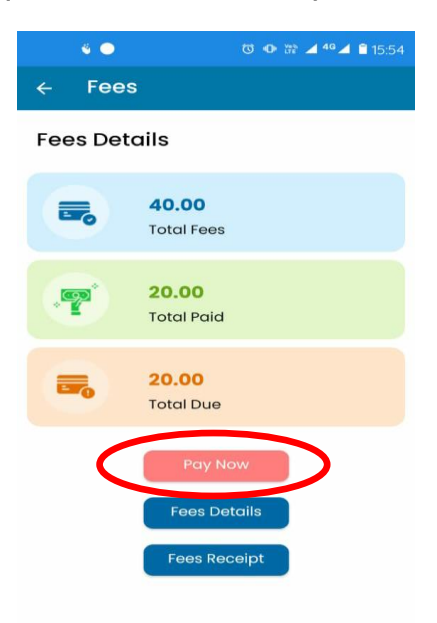

4. Select the checkbox for the due fee **installment/installments** and click on **PAY NOW**. (See the below screenshot).

|                                                                                                    | •        | ଷ 🐠       | 🐨 🚄 4° 🚄 🔒 15:55 |  |
|----------------------------------------------------------------------------------------------------|----------|-----------|------------------|--|
| ÷                                                                                                    | Online   | Fee Payme | ent              |  |
| <b>Pay Fees</b><br>You can pay your fees payment                                                                                                    |          |           |                  |  |
| ~                                                                                                    |          | November  | ₹ 5              |  |
|                                                                                                    | Test     | Nov       | ₹ 5              |  |
| ~                                                                                                    |          | December  | 8.2              |  |
|                                                                                                    | Test     | Dec       | ₹ 5              |  |
|                                                                                                    |          | January   | र 5              |  |
|                                                                                                    |          | February  | र 5              |  |
|                                                                                                    |          | March     | ₹ 5              |  |
| Fine Amount Details                                                                                                    |          |           | ₹ 0.0            |  |
| Fine Name                                                                                                    |          | Due Days  | Amount           |  |
|                                                                                                    | Late Fee | 0         | ₹ 0              |  |
| Total Payable Amount ₹ 10.                                                                                                    |          |           | ₹ 10.0           |  |
| Disclaimer                                                                                                    |          |           |                  |  |
| Kindly read Terms and Condition for Payment of fee<br>before proceeding to make payment.<br>Clicking on Agree will imply your acceptance of these<br>Terms and Conditions. |          |           |                  |  |
| Agree  Disagree                                                                                                    |          |           |                  |  |
| PAY NOW                                                                                                    |          |           |                  |  |
|                                                                                                    |          |           |                  |  |
|                                                                                                    |          |           |                  |  |

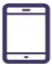

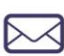

info@edunexttechnologies.com www.edunexttechnologies.com

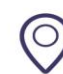

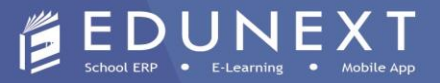

5. Fill the payment details and click on **PROCEED** button. (See the below screenshot)

| •                             | 🐯 🐢 🎬 🚄 🏜 🖨 16:02 |  |  |  |
|-------------------------------|-------------------|--|--|--|
| ← Payment Detc                | ils               |  |  |  |
|                               |                   |  |  |  |
| Mobile No.:                   |                   |  |  |  |
| 9311564018                    |                   |  |  |  |
| Billing Address               |                   |  |  |  |
| Edunext technologies pvt ltd  |                   |  |  |  |
| City                          |                   |  |  |  |
| Noida                         |                   |  |  |  |
| PIN CODE                      |                   |  |  |  |
| 201304                        |                   |  |  |  |
| Name                          |                   |  |  |  |
| Demo Online Student           |                   |  |  |  |
| Email Id :                    |                   |  |  |  |
| edunexttechnologies@gmail.com |                   |  |  |  |
| State                         |                   |  |  |  |
| UP                            |                   |  |  |  |
|                               |                   |  |  |  |
|                               |                   |  |  |  |
|                               |                   |  |  |  |
|                               |                   |  |  |  |
| PROCEE                        |                   |  |  |  |
|                               |                   |  |  |  |

6. The option will direct you to the payment gateway page, select your payment option like Credit Card/ Debit Card/ Internet Banking/UPI option. (See the below screenshot).

| • *                         | 😇 🐢 💥 🚄 🗖 🖆 16:03             |  |  |  |
|-----------------------------|-------------------------------|--|--|--|
| Am                          | ount Payable                  |  |  |  |
| ₹                           | 10.00                         |  |  |  |
|                             |                               |  |  |  |
| SIDDHARTH MODERN H S SCHOOL |                               |  |  |  |
| Transaction Id              | 00000111630060392673          |  |  |  |
|                             |                               |  |  |  |
|                             |                               |  |  |  |
| Credit Card                 | l                             |  |  |  |
| Debit Card                  |                               |  |  |  |
| Net Banking Details         |                               |  |  |  |
| Pay Using UPI ID/VPA        |                               |  |  |  |
| 1                           | Pay Now                       |  |  |  |
|                             | Cancel                        |  |  |  |
|                             |                               |  |  |  |
| By clicking Pay Nov         | w you are agreeing to Terms & |  |  |  |
| Verified by                 |                               |  |  |  |
| VISA MasterCard             | SafeKey VISA                  |  |  |  |
| Diversicheb                 | RuPays Mastro Cons onc        |  |  |  |
|                             | (1211)                        |  |  |  |
| ,                           | powered by                    |  |  |  |
|                             |                               |  |  |  |
|                             |                               |  |  |  |

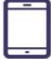

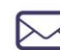

info@edunexttechnologies.com www.edunexttechnologies.com

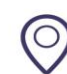

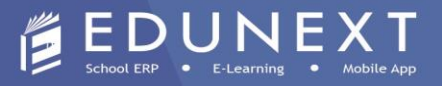

7. After successful transaction, you may download the fee receipt from the **Fees Receipt** Option available in the **Fee Option**. (See the below screenshot)

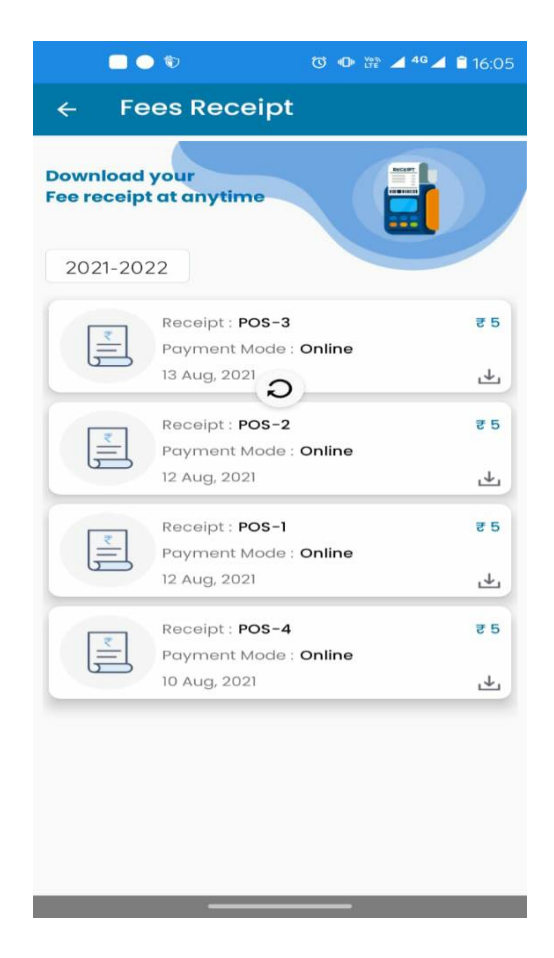

**@NOTE:** In case of any help required during or after the payment please call our support executive at **(** - 7065465400 or email us to **parents@edunexttechnologies.com** or

Happy Apping!

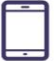

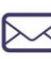

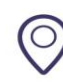